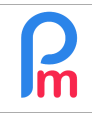

## **Objectif**

Afin d'automatiser un calcul pour un groupe de Salariés, comment créer une rubrique de paie qui sera systématiquement automatiquement mis à jour dans le Bulletin de salaire tous les mois pour les Salariés concernés.

## **Comment faire ?**

Nous savons désormais comment créer une rubrique de paie commune à tous les Salariés (voir prérequis). Notre souhait est de « restreindre » l'étendue de celle-ci à un groupe spécifique de Salariés (ex : prime de résultat pour cadres ; retenue pour dispositif de santé etc).

## Créer un groupe et associer les Salariés au Groupe

Afin d'atteindre cet objectif, nous allons paramétrer un Groupe dans Payroll Mauritius.

Pour cela, nous allons aller dans la section 'Employeur' et cliquer sur le bouton [Paramètres][v] et choisir l'option « Groupes Rub. » puis cliquer sur un bouton [Ajouter un groupe].

Renseignez ensuite le nom du Groupe et ajoutez un descriptif du Groupe puis [Valider]

| Nouveau groupe |                     |  |  |  |  |
|----------------|---------------------|--|--|--|--|
|                | 📔 Valider           |  |  |  |  |
| Détails Cho    | efs d'équipe        |  |  |  |  |
| Nom:           | CADRES              |  |  |  |  |
| Description:   | Ensemble des cadres |  |  |  |  |
|                |                     |  |  |  |  |
| Équipe:        |                     |  |  |  |  |
|                |                     |  |  |  |  |
|                |                     |  |  |  |  |

Le Groupe « CADRES » est alors créé.

Il convient ensuite d'indiquer quels sont les Salariés appartenant à ce Groupe.

Pour cela, il suffit d'aller dans chacune des fiches des Salariés : onglets « Salariés », double clic sur le Salarié, sous-onglet « Groupes Rub. » puis cliquez sur le bouton [Ajouter une association au groupe].

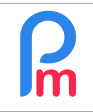

| Sélectionner le groupe |                            |                            |                     |        |  |  |
|------------------------|----------------------------|----------------------------|---------------------|--------|--|--|
| List                   | e des Groupes              |                            | 🖂 Ajouter un groupe |        |  |  |
|                        | Nom du Groupe              | Description                | Chefs d'            | Équipe |  |  |
|                        | CADRES                     | Ensemble des cadres        |                     |        |  |  |
|                        | COMMERCIAL                 | Ensemble des commerciaux   |                     |        |  |  |
|                        | INTERESSEMENT              | Ensemble des salariés bén  |                     |        |  |  |
|                        | OUVRIERS                   | Ensemble des ouvriers qui  |                     |        |  |  |
|                        | PARKING                    | Ensemble des salariés sou  |                     |        |  |  |
|                        | PROFIT-SHARING             | Employees benefits for pro | DOE Jane            | Oui    |  |  |
|                        | TELEOPERATEURS             |                            |                     |        |  |  |
|                        | vidae bagqat               |                            | DOE Joh             |        |  |  |
|                        |                            |                            |                     |        |  |  |
| «                      | 巛 🕻   Page 🚹 sur 1 🔪 💥   C |                            |                     |        |  |  |

Cliquez alors sur le groupe « CADRES » que nous venons de créer ; la fenêtre se ferme alors et le Salarié est alors désormais associé au Groupe CADRES. [Valider] la fiche du Salarié et recommencez cette opération sur tous les Salariés concernés.

## Créer une rubrique de paie associée à un Groupe

Désormais, une fois ceci effectué, il convient de créer une rubrique de paie commune que nous allons restreindre au Groupe « CADRES » que nous venons de créer. Cette rubrique (par exemple) donnera une prime mensuelle de 2% du salaire de base aux Salariés Cadres.

Pour cela, allons dans la section 'Employeur' puis cliquez sur le bouton [Rubriques Com.] et le bouton [Ajouter Rubrique] : choisir (par exemple si non déjà utilisé) un type de rubrique 3000 – Special Allowance, et remplissez-là ainsi :

| 3000 : Special Allowance Valider Rubrique             |                                |         |              |                       |  |  |
|-------------------------------------------------------|--------------------------------|---------|--------------|-----------------------|--|--|
| Détails calcul                                        | Groupes I                      | Rub.    |              | A                     |  |  |
| Utilisez un titre d'affichage différent/personnalisée |                                |         |              |                       |  |  |
| Rubrique: Prime Cadres                                |                                |         |              |                       |  |  |
| Date début:                                           |                                |         | Date fin:    |                       |  |  |
| Base de salaire:                                      | Base de salaire: 📃 Ajusté base |         | Calculation: | Calcule prorata       |  |  |
| PAYE:                                                 | 🗹 Imposable                    |         | Arrondi:     | Roupie la plus proche |  |  |
| Prépayé: Avantages prépayés                           |                                |         |              |                       |  |  |
| Montants Salarié                                      |                                |         |              |                       |  |  |
| Multiplicateur Fixe/Formule:                          |                                | p.basic |              |                       |  |  |
| Valeur Fixe/Formule:                                  |                                | 0.02    |              |                       |  |  |
| Appliqué sur les mois sélectionnés                    |                                |         |              |                       |  |  |

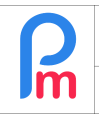

En l'état, si nous la validions ainsi, elle serait commune à tous les Salariés de la Société.

Afin de « restreindre » cette prime uniquement aux Cadres de l'entreprise, cliquez sur l'onglet « Groupes Rub. » puis cliquez sur le bouton [Ajouter une association au groupe] et sélectionnez dans la liste proposée, le groupe « CADRES »

| 300 | 000 : Special Allowance |               |           |                         | $\checkmark$       | Valider Rubrique    |
|-----|-------------------------|---------------|-----------|-------------------------|--------------------|---------------------|
|     |                         |               |           |                         |                    |                     |
| Gro | upes séle               | ectionnés     |           |                         | 🍰 Ajouter une asso | ciation au groupe   |
|     | Nom d                   | u Groupe      | Descripti | on                      | -                  | 1 Équipe            |
|     | Sélectionner le groupe  |               |           |                         |                    | 8                   |
|     | List                    | e des Groupe  | es        |                         |                    | 🚓 Ajouter un groupe |
|     |                         | Nom du Groupe |           | Description             | Chefs d'équipe     | Équipe              |
|     |                         | CADRES        |           | Ensemble des cadres     | 2                  |                     |
|     |                         | COMMERCIAL    |           | Ensemble des commerc    |                    |                     |
|     |                         | INTERESS      | EMENT     | Ensemble des salariés b |                    |                     |
|     |                         | OUVRIERS      | 3         | Ensemble des ouvriers   |                    |                     |
|     |                         | PARKING       |           | Ensemble des salariés s |                    |                     |
|     | tio 📄                   | PROFIT-SI     | HARING    | Employees benefits for  | DOE Jane           | Oui                 |
| @15 | × 0 🗋                   | TELEOPER      | RATEURS   |                         |                    |                     |

Puis en cliquant sur [Valider Rubrique], la prime est alors désormais associée UNIQUEMENT aux Salariés du groupe CADRES. Elle s'insérera automatiquement dans le Bulletin de paie des Salariés concernés.

| 3000 : Special Allowance   Détails calcul   Groupes Rub. |                            |             |  |                                   | er Rubrique |
|----------------------------------------------------------|----------------------------|-------------|--|-----------------------------------|-------------|
| Gro                                                      | upes sélectionnés          |             |  | Ajouter une association au groupe |             |
|                                                          | Nom du Groupe              | Description |  |                                   | Équipe      |
| ٢                                                        | CADRES Ensemble des cadres |             |  |                                   |             |
|                                                          |                            |             |  |                                   |             |
|                                                          |                            |             |  |                                   |             |
|                                                          |                            |             |  |                                   |             |
|                                                          |                            |             |  |                                   |             |
|                                                          |                            |             |  |                                   |             |
|                                                          |                            |             |  |                                   |             |

V1.1